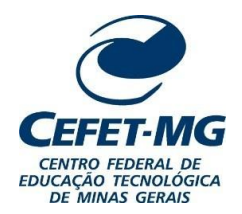

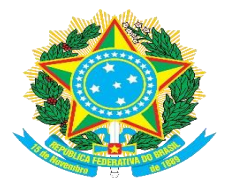

SECRETARIA DE REGISTRO E CONTROLE ACADÊMICO

## INSTRUÇÃO NORMATIVA № 02/2023 - SRCA/ CEFET-MG

Normatiza os procedimentos para a validação e homologação de teses e dissertações, e expedição dos respectivos diplomas dos programas de pósgraduação *stricto sensu* do Centro Federal de Educação Tecnológica de Minas Gerais – CEFET-MG.

A SECRETÁRIA DE REGISTRO E CONTROLE ACADÊMICO DO CENTRO FEDERAL DE EDUCAÇÃO TECNOLÓGICA DE MINAS GERAIS – CEFET-MG, no uso de suas atribuições legais e regimentais, e

- a) Considerando o que determina o Parágrafo Único do Art. 1º da Portaria DIR nº 681/2022 GDG de 11 de outubro de 2022 (a emissão dos diplomas prescinde de requerimento do aluno),
- b) Considerando a necessidade de uniformizar os procedimentos de conclusão da matrícula do aluno no sistema SIGAA;
- c) Considerando a necessidade de padronizar os procedimentos de abertura de processo via SIPAC para emissão de Diplomas da Pós-Graduação,

## ESTABELECE:

Art. 1º - As diretrizes para a conclusão da matrícula do aluno no sistema acadêmico e a expedição dos diplomas de Pós-Graduação *Stricto Sensu* são as que constam no anexo 1 desta Instrução Normativa.

Art. 2° - Os procedimentos para abertura de processo de pedido de diploma no sistema SIPAC são os que constam no anexo 2 desta Instrução Normativa.

Art. 3º - Esta Instrução Normativa entra em vigor em 02 de janeiro de 2024.

Publique-se e cumpra-se.

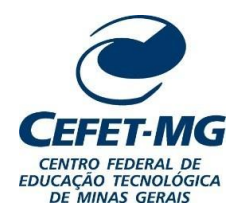

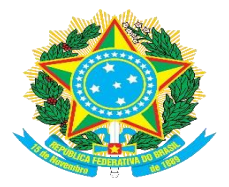

## SECRETARIA DE REGISTRO E CONTROLE ACADÊMICO

## ANEXO 1 DA INSTRUÇÃO NORMATIVA 02/2023 - SRCA

## DIRETRIZES PARA CONCLUSÃO DO ALUNO NO SISTEMA ACADÊMICO E EXPEDIÇÃO DE DIPLOMA DE PÓS-GRADUAÇÃO STRICTO SENSU

## ETAPA 1 - ALUNO E COORDENAÇÃO DE CURSO

- Defesa de dissertação ou tese;

– Cumprimento dos passos 1 a 10 dos procedimentos pós-defesa. Observação: no processo de "HOMOLOGAÇÃO DE DISSERTAÇÃO" ou "HOMOLOGAÇÃO DE TESE", é necessária a presença <u>obrigatória</u> das cópias dos seguintes documentos, escaneados de forma <u>legível</u>:

- Certidão de nascimento ou casamento, conforme o caso;
- Documento de identificação com foto e validade nacional;
- Diploma de graduação (frente e verso);

- Ata de defesa de dissertação ou tese assinada, com data e situação final do aluno - aprovado ou reprovado;

**Observação:** se o professor não for cadastrado no SIPAC, as assinaturas digitais serão aceitas caso feitas em programas de assinatura digital, como assinatura do SOU.GOV. Atas com imagens de assinatura sem qualquer tipo de validação serão devolvidas para correção.

- Nada Consta da Biblioteca.

A Diretoria de Tecnologia da Informação do CEFET-MG deverá ajustar o sistema SIPAC para que seja obrigatória a inclusão do NADA CONSTA emitido pela Biblioteca. Enquanto essa alteração não for realizada, as Coordenações de Registro Acadêmico (CRAs) deverão devolver os processos de homologação de dissertação/tese para as Coordenações dos Programas de Pós-Graduação, para que seja incluído no processo o NADA CONSTA da Biblioteca.

Não é necessária a abertura de um processo paralelo ou memorando para o envio do NADA CONSTA, evitando a duplicidade de registros referentes a um mesmo discente no sistema SIPAC. Também não é necessário que os discentes dos Programas de Pós-graduação encaminhem qualquer documento por correio eletrônico para as CRAs.

É de responsabilidade das Coordenações dos Programas de Pós-Graduação a verificação de pendências dos mestrandos e doutorandos, tanto em relação à Biblioteca quanto em relação à prestação de contas de bolsas e/ou auxílios recebidos, elaboração da Ficha Catalográfica e entrega dos exemplares das teses e dissertações para acervo local, em formato e quantidade estabelecidos no Regulamento de cada programa.

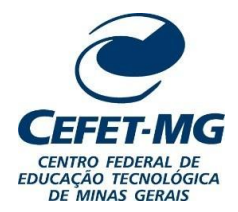

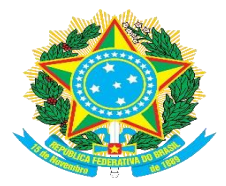

SECRETARIA DE REGISTRO E CONTROLE ACADÊMICO

## ETAPA 2 - COORDENAÇÃO DE REGISTRO ACADÊMICO

- Recebimento do processo no SIPAC;
- Verificação do cumprimento de todos os requisitos exigidos para a conclusão do aluno;
- Verificação dos dados do aluno no SIGAA:

1 - Documento de identidade: verificar o número do documento de identidade, bem como o formato: este deverá conter os pontos entre os números e o órgão expedidor **não** deverá conter o estado de emissão do documento, pois este já é extraído de outro local;

- 2 Naturalidade;
- 3 Nome em caixa alta e com os acentos (conforme certidão de nascimento ou casamento),
- 4 Data de nascimento.

– Atualização do *status* de matrícula do aluno no SIGAA e SISTEC (alteração para "CONCLUÍDO"), quando o aluno estiver com todas as pendências sanadas e a situação regular;

– Abertura do processo "PRIMEIRA VIA DE DIPLOMA" contendo as cópias dos documentos do aluno e acréscimo de seu histórico final, com destino à Coordenação de Expedição e Registro de Diplomas (CEDI);

- Emissão do diploma e envio à CEDI para registro e coleta de assinaturas;

– Entrega do diploma para o aluno, após término da tramitação.

O prazo para expedição dos diplomas de Pós-Graduação, conforme Portaria DIR nº 681/2022 – GDG, é de 30 (trinta) dias a contar da conclusão dos requisitos para obtenção da titulação, ou seja, **a partir do momento em que o** *status* **do aluno no SIGAA é alterado para CONCLUÍDO**. O prazo de 30 (trinta) dias pode ser prorrogado por igual período, por motivo justificável pelo CEFET-MG.

**Observação:** Caso o discente necessite de URGÊNCIA na expedição de seu diploma, as Coordenações dos Programas de Pós-Graduação deverão orientá-lo a entrar em contato com a CRA de sua unidade. Para os *campi* de Belo Horizonte (*campus* Nova Suíça e Nova Gameleira), a CRA responsável é a CRA-NG.

O contato de *e-mail* do discente deverá estar sempre atualizado no SIGAA, visto que a comunicação da disponibilidade do diploma é feita por correio eletrônico.

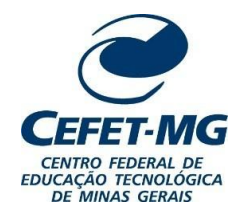

MINISTÉRIO DA EDUCAÇÃO CENTRO FEDERAL DE EDUCAÇÃO TECNOLÓGICA DE MINAS GERAIS SECRETARIA DE REGISTRO E CONTROLE ACADÊMICO

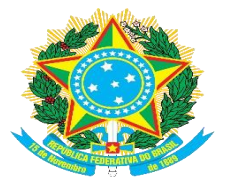

## ANEXO 2 DA INSTRUÇÃO NORMATIVA 02/2023 - SRCA

PROCEDIMENTO OPERACIONAL PADRÃO – POP – PARA EXPEDIÇÃO EREGISTRO DE DIPLOMAS NO SIGAA

- DIPLOMAS DOS CURSOS STRICTO SENSU -

Coordenação de Expedição e Registro de Diplomas – CEDI Secretaria de Registro e Controle Acadêmico – SRCA

2023

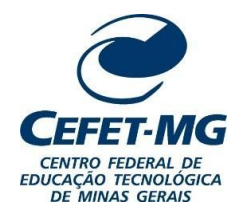

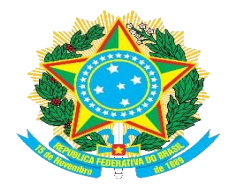

## SECRETARIA DE REGISTRO E CONTROLE ACADÊMICO

## 1. Objetivo

Apresentar as etapas para emissão dos diplomas dos cursos Stricto Sensu utilizando os recursos do SIGAA.

## 2. Campo de aplicação

Coordenações de Registro Acadêmico Coordenação de Expedição e Registro de Diplomas Secretaria de Registro e Controle Acadêmico

## 3. Conteúdo geral

#### a. Introdução

Todas as Coordenações de Registro Acadêmico cujos *Campi* possuem cursos de Pós-Graduação Stricto Sensu passarão a emitir os diplomas de seus respectivos alunos, de acordo com a Instrução Normativa SRCA n° 2/2023.

As etapas necessárias para a emissão são:

- 1. Abertura de processo de primeira/segunda via do diploma no SIPAC;
- 2. Registro do diploma;
- 3. Impressão do diploma.

O documento do diploma sai automaticamente em PDF, não sendo passível de ajustes e correções. Por esse motivo, todos os dados devem estar previamente inseridos e conferidos no sistema.

## b. Símbolos/siglas/abreviaturas

LGPD – Lei Geral de Proteção de Dados

SIGAA – Sistema Integrado de Gestão de Atividades Acadêmicas SIPAC – Sistema Integrado de Patrimônio, Administração e Contratos

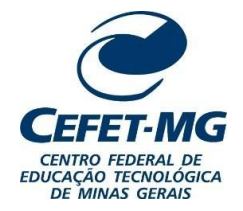

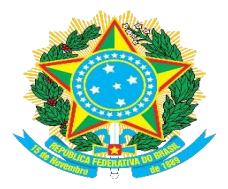

#### SECRETARIA DE REGISTRO E CONTROLE ACADÊMICO

#### c. Definições/Conceitos básicos

**Emissão de diploma:** Geração e impressão do diploma que será enviado à CEDI para coleta das assinaturas.

#### 4. Conteúdo específico

Abaixo encontram-se as explicações a respeito dos procedimentos para a emissão do diploma.

**OBSERVAÇÃO:** Em algumas imagens ilustrativas os dados pessoais foram tarjados a fim de atender à Lei n° 13.709, de 14 de agosto de 2018 (Lei Geral de Proteção de Dados).

#### 4.1. Detalhamento da atividade

#### 4.1.1. Abertura de processo de primeira/segunda via do diploma no SIPAC

Entre no SIPAC e, no módulo "Protocolo", acesse o ícone "Menu".

| - | Mesa Virtual<br>Trabalhe com seus processos e documentos<br>organizados em gavetas e pastas. | Menu<br>Menu de protocolo com acesso a lista de<br>funcionalidades disponíveis no módulo. |
|---|----------------------------------------------------------------------------------------------|-------------------------------------------------------------------------------------------|
|   |                                                                                              |                                                                                           |

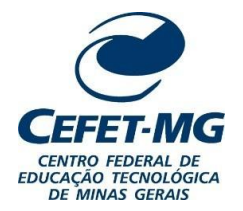

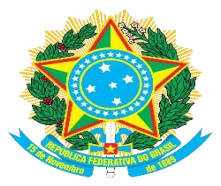

## SECRETARIA DE REGISTRO E CONTROLE ACADÊMICO

Na aba "Processos", clique em "Cadastrar processo".

| Processos Documentos Memorandos A                                                                   | rquivo Consultas/Relatórios                                                                                                    |
|----------------------------------------------------------------------------------------------------|----------------------------------------------------------------------------------------------------|
| Cadastro                                                                                            | Eluxo de Processo                                                                                                    |
| Abrir Processo                                                                                      | 🕑 Cadastrar Fluxo                                                                                                    |
| D Cadastrar Processo                                                                                | D Consultar Fluxo                                                                                                    |
| Adicionar Novos Documentos                                                                          | 🕑 Retirada de Processo de Fluxo                                                                                                    |
| Alterar Processo                                                                                    | 🕑 Retirar Processo                                                                                                    |
| Alterar Responsável                                                                                 | 🕑 Consultar Retirada                                                                                                    |
| <ul> <li>Autuar Processo</li> <li>Definir Localização Física</li> <li>Definir Automativa</li> </ul> | Movimentação Decebimento (2)                                                                                                    |
| <ul> <li>Diligencia</li> <li>Solicitar Novo Tipo de Processo</li> <li>Ocorrência</li> </ul>         | <ul> <li>Registrar Envio (Saída) (22)</li> <li>Alterar Encaminhamento</li> </ul>                                                                                                 |
| <ul> <li>Cadastrar Ocorrência</li> <li>Alterar Ocorrência</li> </ul>                                | lと Cancelar Encaminhamento<br>① Ferramenta para Recebimento com Código de Barras                                                                                                 |
|                                                                                                    | <ul> <li>Juntada</li> <li>Juntada de Processos</li> <li>Desapensação de Processos</li> <li>Cancelamento de Juntadas</li> <li>Juntada de Documentos Avulsos a Processo</li> </ul> |
| Cancelamento                                                                                        | Assinatura                                                                                                    |
| D Solicitar Cancelamento                                                                            | <ul> <li>Assinar Documentos (0)</li> <li>Cadastrar/Alterar Grupo de Assinantes</li> </ul>                                                                                        |
| Gerenciamento                                                                                       |                                                                                                    |
| D Ocorrências com Prazos Atrasados                                                                  |                                                                                                    |
|                                                                                                    |                                                                                                    |

Em "Tipo de processo", busque por "Primeira via do diploma".

|                        | Dados Gerais do Processo                                  |  |
|------------------------|-----------------------------------------------------------|--|
| Origem do Processo: *  | ● Processo Interno ○ Processo Externo                     |  |
| Tipo do Processo: 🖈    | primeira                                                  |  |
| Processo eletrônico: 🖈 | PRIMEIRA VIA DO DIPLOMA PRIMEIRA VIA DO CERTIFICADO PEFPD |  |
|                        |                                                           |  |
| Assunto Detalhado: *   |                                                           |  |
|                        | ( ) ( ) ( ) ( ) ( ) ( ) ( ) ( ) ( ) ( )                   |  |
|                        |                                                           |  |
|                        |                                                           |  |
| Observação:            |                                                           |  |
|                        |                                                           |  |
|                        | (4000 caracteres/0 digitados)                             |  |
|                        | Cancelar Continuar >>                                     |  |

**Observação:** Em casos de segunda via de diploma, coloque "Segunda via do diploma" em "Tipo de processo". A segunda via de diploma pode ser solicitada somente nos seguintes casos:

1) EXTRAVIO: Com a apresentação do Boletim de Ocorrência.

2) DANIFICAÇÃO: Entrega da cópia danificada para a CRA – a entrega da segunda via é condicionada à entregado documento danificado.

3) MODIFICAÇÃO DE DADOS DO REGISTRO CIVIL: Apresentação do original e cópia do novo documento deregistro civil.

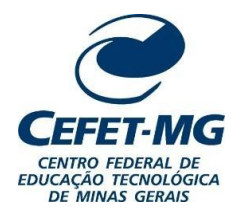

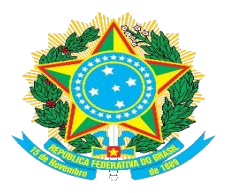

## SECRETARIA DE REGISTRO E CONTROLE ACADÊMICO

Em "Assunto detalhado" escreva o nome completo do aluno sem abreviaturas, nome do curso e o número dematrícula. Clique no botão "Continuar" no fim da tela.

| Origem do Processo: * 🔘 Processo Interno 🔿 Processo Externo                                            |
|----------------------------------------------------------------------------------------------------|
| Tipo do Processo: 🖈 PRIMEIRA VIA DO DIPLOMA                                                            |
| Processo eletrônico: \star 🔘 Sim 🔿 Não [?]                                                             |
| Todo o conteúdo deste processo (inclusive os documentos) deve estar cadastrado no sistema e suas       |
| 🗟 tramitações serão feitas em meio eletrônico pelo SIPAC. Pois este tipo exige que ele seja totalmente |
| eletrônico.                                                                                            |
| NOME COMPLETO DO ALUNO - NOME DO CURSO - MATRÍCULA                                                     |
| Assunto Detalhado: *                                                                                   |
| (900 caracteres/50 digitados)                                                                          |
|                                                                                                    |
| Observação:                                                                                            |
|                                                                                                    |
| (4000 caracteres /0 digitados)                                                                         |
|                                                                                                    |
| Cancelar   Continuar >>                                                                                |

Os seguintes documentos devem ser anexados ao processo:

- 1) Carteira de Identidade e CPF
- 2) Certidão de Nascimento/ Casamento
- 3) Diploma da Graduação (frente e verso no mesmo documento)
- 4) Histórico do curso Stricto Sensu
- 5) Ata de defesa de dissertação/ tese

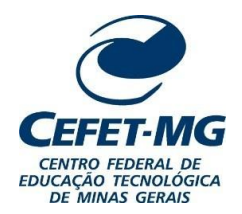

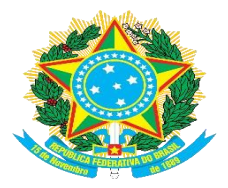

SECRETARIA DE REGISTRO E CONTROLE ACADÊMICO

**Observação:** Todos os documentos anexados devem estar no formato PDF.Em tipo do documento, busque por "Carteira de Identidade".

| Θ                        | INFORMAR DOCUMENTO                                                                 |
|--------------------------|------------------------------------------------------------------------------------|
| Tipo do Documento: 🖈     | CARTEIRA                                                                           |
| Natureza do Documento: 🕯 | CARTEIRA DE IDENTIDADE (CÓPIA)<br>CTPS - CARTEIRA DE TRABALHO E PREVIDÊNCIA SOCIAL |
| Assunto Detalhado:       |                                                                                    |
| Volume:                  |                                                                                    |
| Observações:             |                                                                                    |
|                          | (700 caracteres/0 digitados)                                                       |
| Forma do Documento: 🕯    | O Escrever Documento O Anexar Documento Digital                                    |
|                          | Adicionar Documento                                                                |
|                          | 🛊 Campos de preenchimento obrigatório.                                             |

Em "Natureza do Documento", marque a opção "Restrito" e, em "Hipótese Legal", selecione a opção "Informação Pessoal Restrita".

**IMPORTANTE:** Todos os documentos que serão anexados ao processo devem ser marcados como "Restrito", de acordo com a LGPD.

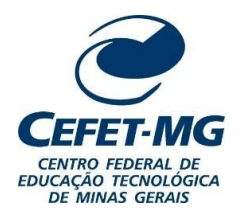

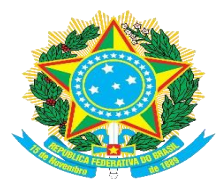

## SECRETARIA DE REGISTRO E CONTROLE ACADÊMICO

| Θ    |                       | INFORMAR DOCUMENTO                                                                                                    |   |
|------|-----------------------|----------------------------------------------------------------------------------------------------|---|
|      | Tipo do Documento: 🖈  | CARTEIRA DE IDENTIDADE (CÓPIA)                                                                                                    |   |
| Nati | ureza do Documento: 🖈 | RESTRITO V                                                                                                    |   |
|      |                       | <ul> <li>Restrito: cujo teor não deve ser do conhecimento do público em geral, sendo acessados apenas pelas unidades nas quais são tramitados, interessados e assinantes.</li> </ul> |   |
|      | Hipótese Legal: 🖈     | SELECIONE v                                                                                                    |   |
|      |                       | SELECIONE<br>CONTROLE INTERNO (Art. 26, § 3º, da Lei nº 10.180/2001)                                                                                                    |   |
|      | Assunto Detalhado:    | DOCUMENTO PREPARATÓRIO (Art. 7º, § 3º, da Lei nº 12.527/2011)                                                                                                    |   |
|      |                       | INFORMAÇÃO PESSOAL RESTRITA (Acesso somente pelos servidores das UG envolvidas na tramitação)                                                                                        | • |
|      |                       | SIGILO CONTÁBIL (Art. 1.190 da Lei nº 10.406/2002)                                                                                                    |   |
|      |                       | SIGILO EMPRESARIAL (Art. 169 da Lei nº 11.101/2005)                                                                                                    |   |
|      | Volume:               | SIGILO FISCAL (Art. 198, caput, da Lei nº 5.172/1966)                                                                                                    |   |
|      | Observações:          |                                                                                                    |   |
|      |                       | (700 caracteres/0 digitados)                                                                                                    |   |
| F    | orma do Documento: 🖈  | O Escrever Documento O Anexar Documento Digital                                                                                                    |   |
|      |                       | Adicionar Documento                                                                                                    |   |
|      |                       | * Campos de preenchimento obrigatório.                                                                                                    |   |

Em "Assunto detalhado" faça uma breve descrição do que se trata o documento. Por exemplo: quando se tratar de Carteira de Identidade, escreva "Carteira de Identidade"; quando for um Diploma da Graduação, escreva "Diploma da Graduação".

| Θ                        | INFORMAR DOCUMENTO                                                                                                    |
|--------------------------|----------------------------------------------------------------------------------------------------|
| Tipo do Documento: 🖈     | CARTEIRA DE IDENTIDADE (CÓPIA)                                                                                                    |
| Natureza do Documento: 🖈 | RESTRITO V                                                                                                    |
|                          | <ul> <li>Restrito: cujo teor não deve ser do conhecimento do público em geral, sendo acessados<br/>apenas pelas unidades nas quais são tramitados, interessados e assinantes.</li> </ul> |
| Hipótese Legal: 🖈        | INFORMAÇÃO PESSOAL RESTRITA (Acesso somente pelos servidores das UG envolvidas na tramitação) 🔻                                                                                          |
|                          | Carteira de identidade                                                                                                    |
| Assunto Detalhado:       |                                                                                                    |
|                          | li.                                                                                                    |
| Volume:                  | (1000 caracteres/22 digitados)                                                                                                    |
|                          |                                                                                                    |
| Observações:             |                                                                                                    |
|                          | li.                                                                                                    |
|                          | (700 caracteres/0 digitados)                                                                                                    |
| Forma do Documento: 🖈    | O Escrever Documento O Anexar Documento Digital                                                                                                    |
|                          | Adicionar Documento                                                                                                    |
|                          | 🖈 Campos de preenchimento obrigatório.                                                                                                    |

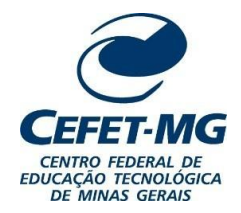

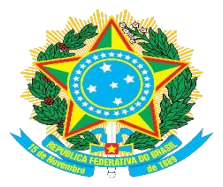

#### SECRETARIA DE REGISTRO E CONTROLE ACADÊMICO

Em "Forma do documento" marque a opção "Anexar Documento Digital".Preencher os campos da seguinte forma:

1) Data do documento: Data de emissão do documento.

2) **Data do recebimento:** Data em que o documento digital foi recebido pela CRA (por e-mail ou outro sistema)ou a data em que o documento foi digitalizado.

3) **Tipo de conferência:** Se o documento for digitalizado, deve fazer referência ao documento base, e não ao documento digitalizado. Por exemplo, se o documento digitalizado for original, deve-se marcar a opção "Documento original"; se o documento digitalizado for uma cópia, marque a opção de cópia correspondente (simples ou autenticada).

| ANEXAR DOCUMENTO DIGITAL         Data do Documento: * 09/11/2022         Identificador:         Ano:         Unidade de Origem:         Unidade de Origem:         Identificador:         Ano:         Unidade de Origem:         Identificador:         Autorona Intrena (11.39)         CONSELIO DIRETORIA DE EDUCAÇÃO TECNOLÓGICA DE MINAS GERAIS (11.00)         Identificador:         Autorona Intrena (11.39)         CONSELIO DIRETORIA DE OSSURVOLVIMENTO ESTUDANTIL (11.48)         IDERTORIA DE DESENVOLVIMENTO ENUDANTIL (11.48)         IDERTORIA DE ESTIVOLVIMENTO COMUNITÁRIO (11.50)         IDERTORIA DE ESTIVOLVIMENTO INISTITUCIONAL (11.72)         IDERTORIA DE EGRADUAÇÃO (11.51)         IDERTORIA DE EGRADUAÇÃO (11.51)         IDERTORIA DE EGRADUAÇÃO (11.51)         IDERTORIA DE EGRADUAÇÃO (11.51)         IDERTORIA DE EGRADUAÇÃO (11.51)         IDERTORIA DE EGRADUAÇÃO (11.51)         IDERTORIA DE EGRADUAÇÃO (11.51)         IDERTORIA DE EGRADUAÇÃO (11.51)         IDERTORIA DE EGRADUAÇÃO (11.51)         IDENTORIA DE EGRADUAÇÃO (11.51)         IDENTORIA DE EGRADUAÇÃO (11.51)         IDENTORIA DE EGRADUAÇÃO (11.51)         IDECUMENTO ORIGINAL         CÓPIA AUTENTICADA EM CATÓRIO                                                             | Forma do Documento: 🖈                                                | O Escrever Documento 🧿 Anexar D                                                                                                    | Documento Digital                                                                                                    |  |
|----------------------------------------------------------------------------------------------------|----------------------------------------------------------------------|----------------------------------------------------------------------------------------------------|----------------------------------------------------------------------------------------------------|--|
| Data do Documento: * 09/11/2022 □         Identificador:         Ano:         Unidade de Origem:         Unidade de Origem:         Identificador:         Identificador: <tr< td=""><td>ANEXAR DOCUMENTO DIGITAL</td><td></td><td></td><td></td></tr<>                                                                                                    | ANEXAR DOCUMENTO DIGITAL                                             |                                                                                                    |                                                                                                    |  |
| AUDITORIA INTERNA (11.39)         AUDITORIA INTERNA (11.39)         CONSELHO DIRETORIA DE EDUCAÇÃO TECNOLÓGICA DE MINAS GERAIS (11.00)         CONSELHO DIRETORIA (11.78)         CONSELHO DIRETORIA DE DESENVOLVIMENTO ESTUDANTIL (11.48)         DIRETORIA DE EDUCAÇÃO PROFISSIONAL E TECNOLÓGICA (11.50)         DIRETORIA DE EDESENVOLVIMENTO COMUNTÁRIO (11.53)         DIRETORIA DE DESENVOLVIMENTO COMUNTÁRIO (11.51)         DIRETORIA DE GRADUAÇÃO (11.51)         DIRETORIA DE GRADUAÇÃO (11.51)         DIRETORIA DE GRADUAÇÃO (11.51)         DIRETORIA DE GRADUAÇÃO (11.51)         DIRETORIA DE GRADUAÇÃO (11.51)         DIRETORIA DE GRADUAÇÃO (11.51)         DIRETORIA DE GRADUAÇÃO (11.51)         DIRETORIA DE GRADUAÇÃO (11.51)         DIRETORIA DE GRADUAÇÃO (11.51)         DIRETORIA DE CONCENTRA DE SENVOLVIMENTO INSTITUCIONAL (11.72)         DATEORIA DE GRADUAÇÃO (11.51)         DIRETORIA DE CONCENTRA E PÓS GRADUAÇÃO (11.52)         COMPETORIA DE DESCUIRA E PÓS GRADUAÇÃO (11.52)         DOCUMENTO ORIGINAL         CÓPIA AUTENTICADA EM CARTÓRIO         Múmero de Folhas: *         Número de Folhas: *         Número de Folhas: *         CÓPIA AUTENTICADA ADMINISTRATIVAMENTE         CÓPIA AUTENTICADA ADMINISTRATIVAMENTE         CÓPIA SIMPLES | Data do Documento: *<br>Identificador:<br>Ano:<br>Unidade de Origem: | 09/11/2022                                                                                                    | ?                                                                                                    |  |
| Data do Recebimento: * 09/11/2022 III ?<br>Responsável pelo recebimento:<br>Tipo de Conferência: * SELECIONE<br>Arquivo Digital: * SELECIONE<br>Número de Folhas: *<br>Para arquivos digitais se<br>CÓPIA AUTENTICADA EM CARTÓRIO<br>CÓPIA AUTENTICADA ADMINISTRATIVAMENTE<br>CÓPIA SIMPLES                                                                                                    |                                                                      | CENTRO FEDERAL DE EDUCAÇÃ  AUDITORIA INTERNA (11.39)  COMITÊ DE GOVERNANÇA (1 CONSELHO DIRETOR (11.38)  CORREGEDORIA (11.77)  DIRETORIA DE DESENVOLVIM  DIRETORIA DE EDUCAÇÃO P  DIRETORIA DE EDUCAÇÃO P  DIRETORIA DE EXTENSÃO E I DIRETORIA DE GOVERNANÇA  DIRETORIA DE GOVERNANÇA  DIRETORIA DE GRADUAÇÃO  DIRETORIA DE GRADUAÇÃO  DIRETORIA DE GRADUAÇÃO  DIRETORIA DE GRADUAÇÃO  DIRETORIA DE GRADUAÇÃO  DIRETORIA DE GRADUAÇÃO  DIRETORIA DE GRADUAÇÃO  DIRETORIA DE GRADUAÇÃO  DIRETORIA DE GRADUAÇÃO  CONCENTRA DE CONCENNANÇA  DIRETORIA DE GRADUAÇÃO  CONCENTRA DE DIRETORIA DE GRADUAÇÃO  CONCENTRA DE DIRETORIA DE GRADUAÇÃO  CONCENTRA DE DIRETORIA DE GRADUAÇÃO  CONCENTRA DE DIRETORIA DE GRADUAÇÃO  CONCENTRA DE DIRETORIA DE GRADUAÇÃO  DIRETORIA DE DESCUISA E E | ÂO TECNOLÓGICA DE MINAS GERAIS (11.00) ) (11.78) ) IMENTO ESTUDANTIL (11.48) PROFISSIONAL E TECNOLÓGICA (11.50) E DESENVOLVIMENTO COMUNITÁRIO (11.53) CA E DESENVOLVIMENTO INSTITUCIONAL (11.72) D (11.51) PÓS GRADUAÇÃO (41.52) |  |
| Responsável pelo recebimento:         Tipo de Conferência: *       SELECIONE         Arquivo Digital: *       SELECIONE         Número de Folhas: *       DOCUMENTO ORIGINAL         CÓPIA AUTENTICADA EM CARTÓRIO       CÓPIA AUTENTICADA ADMINISTRATIVAMENTE         CÓPIA SIMPLES       CÓPIA SIMPLES                                                                                                    | Data do Recebimento: 🖈                                               | 09/11/2022 📑 ?                                                                                                    |                                                                                                    |  |
| Tipo de Conferência:       SELECIONE          Arquivo Digital:       SELECIONE       tos de Arquivos Permitidos)         Número de Folhas:       DOCUMENTO ORIGINAL          CÓPIA AUTENTICADA EM CARTÓRIO       CÓPIA AUTENTICADA ADMINISTRATIVAMENTE       o Documento que realizou a conferência deste.         CÓPIA SIMPLES       CÓPIA SIMPLES                                                                                                    | Responsável pelo recebimento:                                        |                                                                                                    |                                                                                                    |  |
| Arquivo Digital: *       SELECIONE       tos de Arquivos Permitidos)         Número de Folhas: *       DOCUMENTO ORIGINAL       DOCUMENTO ORIGINAL         CÓPIA AUTENTICADA EM CARTÓRIO       CÓPIA AUTENTICADA ADMINISTRATIVAMENTE       o Documento que realizou a conferência deste.         CÓPIA SIMPLES       CÓPIA SIMPLES                                                                                                    | Tipo de Conferência: 🖈                                               | SELECIONE                                                                                                    | ✓                                                                                                    |  |
| Número de Folhas: *       DOCUMENTO ORIGINAL         CÓPIA AUTENTICADA EM CARTÓRIO       CÓPIA AUTENTICADA ADMINISTRATIVAMENTE         CÓPIA SIMPLES       ODocumento que realizou a conferência deste.                                                                                                    | Arquivo Digital: 🖈                                                   | SELECIONE                                                                                                    | itos de Arquivos Permitidos)                                                                                                    |  |
| COPIA AUTENTICADA EM CARTORIO     CÓPIA AUTENTICADA ADMINISTRATIVAMENTE     CÓPIA SIMPLES     CÓPIA SIMPLES                                                                                                    | Número de Folhas: 🖈                                                  | DOCUMENTO ORIGINAL                                                                                                    |                                                                                                    |  |
| CÓPIA SIMPLES                                                                                                    | 🛕 Para arquivos digitais se                                          | COPIA AUTENTICADA EM CARTÓRIO<br>CÓPIA AUTENTICADA ADMINISTRATIVA                                                                                                    | AMENTE <b>o Documento</b> que realizou a conferência deste.                                                                                                    |  |
|                                                                                                    |                                                                      | CÓPIA SIMPLES                                                                                                    |                                                                                                    |  |

\* Campos de preenchimento obrigatório.

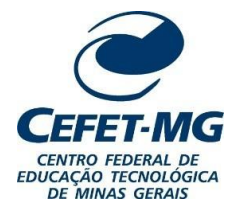

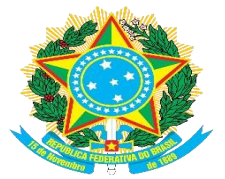

## SECRETARIA DE REGISTRO E CONTROLE ACADÊMICO

Anexe o arquivo correspondente ao documento descrito. Não é necessário informar o número de folhas, poiso sistema já faz isso automaticamente.

| Forma do Documento: * 🔘 Escrever Documento 🛛 💿 Anexar Documento Digital                                                                                                    |
|----------------------------------------------------------------------------------------------------|
| ANEXAR DOCUMENTO DIGITAL                                                                                                    |
| Data do Documento: * 09/11/2022                                                                                                    |
| CENTRO FEDERAL DE EDUCAÇÃO TECNOLÓGICA DE MINAS GERAIS (11.00)   AUDITORIA INTERNA (11.39)   COMITÉ DE GOVERNANÇA (11.78)   CONSELHO DIRETOR (11.38)   CORREGEDORIA (11.77)   DIRETORIA DE DESENVOLVIMENTO ESTUDANTIL (11.48)   DIRETORIA DE DESENVOLVIMENTO ESTUDANTIL (11.48)   DIRETORIA DE EDUCAÇÃO PROFISSIONAL E TECNOLÓGICA (11.50)   DIRETORIA DE EXTENSÃO E DESENVOLVIMENTO COMUNITÁRIO (11.53)   DIRETORIA DE GOVERNANÇA E DESENVOLVIMENTO INSTITUCIONAL (11.72)   DIRETORIA DE GRADUAÇÃO (11.51) |
| Data do Recebimento: * 09/11/2022                                                                                                    |
| Tipo de Conferência: * CÓPIA SIMPLES       ~         Arquivo Digital: Documento_exemplo.pdf       Remover Arquivo         Número de Folhas: * 8       8                                                                                                    |
| 🥼 Para arquivos digitais será necessário informar pelo menos um Assinante do Documento que realizou a conferência deste.                                                                                                    |
| Adicionar Documento                                                                                                    |
| 🖈 Campos de preenchimento obrigatório.                                                                                                    |

Clique em "Adicionar Documento". Faça o mesmo procedimento anterior para todos os documentos necessários.

Após anexar todos os documentos, marque os mesmos por meio da caixa de seleção indicada.

|          |            |     |     | 🗍 : Subir Ordem 🛛 🌡 : De                            | escer Ordem 🛛 😑: P | end. de Autenticação   | : Assinado pelo Autenticador   |                     |
|----------|------------|-----|-----|-----------------------------------------------------|--------------------|------------------------|--------------------------------|---------------------|
|          |            |     |     | ③: Remover Documento 🛛 🗙:                           | Remover Assinante  | : Visualizar Documento | o 🔍: Visualizar Informações Ge | ais                 |
|          |            |     |     |                                                     | DOCUMENT           | ros do Processo        |                                |                     |
| D        | <b>0</b> C | υме | NTO | s do Processo                                       |                    |                        | Assinar                        | Adicionar Assinante |
|          |            |     | #   | Documento                                           |                    | Assinar                | ntes                           |                     |
| <b>~</b> | î          | ţ   | 5   | ATA DE DEFESA DE DISSERTAÇÃO<br>Natureza: RESTRITO  | )                  |                        |                                |                     |
| <b>~</b> | Î          | ţ   | 4   | HISTÓRICO ESCOLAR<br>Natureza: RESTRITO             |                    |                        |                                |                     |
| <b>~</b> | Î          | ţ   | 3   | DIPLOMA<br>Natureza: RESTRITO                       |                    |                        |                                | 0                   |
| <b>~</b> | î          | ţ   | 2   | CERTIDÃO DE NASCIMENTO<br>Natureza: RESTRITO        |                    |                        |                                |                     |
| <b>~</b> | Î          | ŧ   | 1   | CARTEIRA DE IDENTIDADE (CÓPIA<br>Natureza: RESTRITO | A)                 |                        |                                |                     |
|          |            |     |     |                                                     | << Voltar C        | ancelar   Continuar >> |                                |                     |

Protocolo

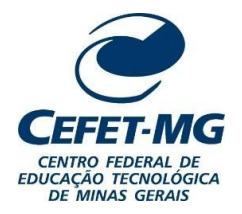

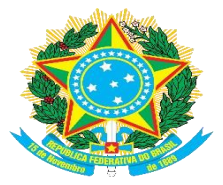

## SECRETARIA DE REGISTRO E CONTROLE ACADÊMICO

Clique em "Adicionar Assinante" e, depois, em "Minha Assinatura".

|   |    |     |     | 🕯 : Subir Ordem         | 🌡 : Descer Ordem 🛛 🔴 | : Pend. de Autenticação 🛛 🔵 | : Assinado pelo Autenticador |                     |                                   |
|---|----|-----|-----|-------------------------|----------------------|-----------------------------|------------------------------|---------------------|-----------------------------------|
|   |    |     |     | 🤕: Remover Documento    | X: Remover Assinante | e 📄 : Visualizar Documento  | 🔍: Visualizar Informações (  | Gerais              |                                   |
|   |    |     |     |                         | Docume               | NTOS DO PROCESSO            |                              |                     |                                   |
| D | oc | υме | NTO | S DO PROCESSO           |                      |                             | Assinar                      | Adicionar Assinante |                                   |
|   |    |     | #   | Documento               |                      | Assinante                   | 8                            |                     | Adicionar Assinante               |
|   |    |     | 5   | ATA DE DEFESA DE DISSER | RTAÇÃO               |                             |                              |                     | Minha Assinatura                  |
|   |    | 4   | ·   | Natureza: RESTRITO      |                      |                             |                              | 2                   | Servidor da Unidade               |
|   | t  | Ļ   | 4   | HISTÓRICO ESCOLAR       |                      |                             |                              | 2                   | Servidor de Outra Unidade         |
|   |    |     |     | Natureza: RESTRITO      |                      |                             |                              | 🔠 ·                 | Ferceirizado                      |
|   | 1  | Ļ   | 3   | Natureza: RESTRITO      |                      |                             |                              |                     | Externo                           |
|   |    |     |     | CERTIDÃO DE NASCIMENT   | 0                    |                             |                              |                     | Discente                          |
|   | Î  | ţ   | 2   | Natureza: RESTRITO      |                      |                             |                              |                     | Solicitar Indicação de Assinantes |
|   | 1  |     | 1   | CARTEIRA DE IDENTIDADE  | (CÓPIA)              |                             |                              | a 🖓 🖓               | Grupo de Assinantes               |
|   |    | *   |     | Natureza: RESTRITO      |                      |                             |                              |                     |                                   |
|   |    |     |     |                         | << Voltar            | Cancelar Continuar >>       |                              |                     |                                   |
|   |    |     |     |                         |                      | Protocolo                   |                              |                     |                                   |

Selecione todos os documentos novamente e clique em assinar. Selecione a sua função para a assinatura.

|                      | Escolher Função de Assinaturas                           | [ |
|----------------------|----------------------------------------------------------|---|
|                      |                                                          |   |
| Abaixo, escolha a fu | nção para qual deseja assinar os documento selecionados. |   |
|                      | 🌍: Selecionar Função                                     |   |
|                      | Minhas Funções de Assinatura                             |   |
| Time de Función      | Denominação                                              |   |
| ripo da Função       | Denominação                                              |   |

Após selecionada a função, confirme com a sua senha.

| Assinatura de [                                                                   | Jocumento                                                             |
|-----------------------------------------------------------------------------------|-----------------------------------------------------------------------|
| Função selecionada com sucesso.                                                   |                                                                       |
| Abaixo, confirme suas assinaturas informando para quais funções deseja a sistema. | assinar os documentos selecionados e, posteriormente, sua senha do    |
| 💿: Adicionar Função<br>🏖 : Servidor 🛛 🗿 : Responsável Unidade 🛛 🛃 : Terce         | 😑 : Remover Função<br>irizado 🛛 🔒 : Discente 💷 : Indicação em Unidade |
| Minhas Assi                                                                       | NATURAS                                                               |
| Documento                                                                         | Assinaturas O                                                         |
| 📎 ATA DE DEFESA DE DISSERTAÇÃO Nº/                                                | assistente em administracao 🤤                                         |
| SHISTÓRICO ESCOLAR Nº/                                                            | assistente em administracao 🤤                                         |
| SDIPLOMA N°/                                                                      | SASSISTENTE EM ADMINISTRACAO                                          |
| SCERTIDÃO DE NASCIMENTO Nº/                                                       | assistente em administracao 🥥                                         |
|                                                                                   |                                                                       |
| SCARTEIRA DE IDENTIDADE (CÓPIA) Nº/                                               |                                                                       |
| Senha: *                                                                          |                                                                       |

×

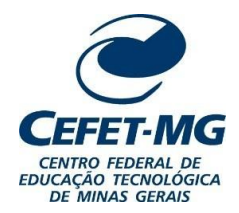

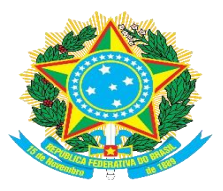

#### SECRETARIA DE REGISTRO E CONTROLE ACADÊMICO

O próximo passo é adicionar o interessado do processo. Selecione a opção "Aluno" e digite o nome do discente. O sistema encontra automaticamente o nome do aluno, porém, se isso não ocorrer, selecione a opção "Outros" e digite o nome completo do discente e a matrícula. Em ambos os casos, marque a opção "Não" em "Notificar Interessado".

Clique em "Inserir" e, em seguida, em "Continuar"

| 0                                                                                                    |                                                                                                    |                                                                                                    | •                                                                                                    |                                                                        |             |  |  |
|----------------------------------------------------------------------------------------------------|----------------------------------------------------------------------------------------------------|----------------------------------------------------------------------------------------------------|----------------------------------------------------------------------------------------------------|------------------------------------------------------------------------|-------------|--|--|
| Dados Gerais                                                                                                    | Documentos                                                                                                    | Interessados                                                                                                    | Movimentação Inicial                                                                                                    | Confirmação                                                            | Comprovante |  |  |
| Neste passo devem ser<br>• Servidor: Servidor: Servidor: Aluno: Alunos qu<br>• Credor: Pessoas<br>• Unidade: Uma u<br>• Outros: Público l<br>Após inserir todos os int | informados os interessados<br>dores da Universidade, onde<br>Je serão identificados pela n<br>físicas ou Jurídicas que são<br>nidade da instituição;<br>Externo, órgãos internaciona<br>eressados desejados, prossi | neste processo. Os interess<br>serão identificados pela ma<br>natricula;<br>interessados em processos<br>is ou qualquer outro interes<br>ga o cadastro do processo i | ados podem ser das seguinte:<br>atrícula SIAPE (Sem o dígito v<br>a de compra, pagamento, por e<br>ssado que não se adeque aos<br>selecionando a opção " <b>Contin</b> | s categorias:<br>erificador);<br>exemplo;<br>citados acima.<br>uar >>" |             |  |  |
|                                                                                                    | Dados do Interessado a Ser Inserido<br>Categoria: O Servidor O Aluno O Credor O Unidade O Outros                                                                                                    |                                                                                                    |                                                                                                    |                                                                        |             |  |  |
| Aluno                                                                                                    |                                                                                                    |                                                                                                    |                                                                                                    |                                                                        |             |  |  |
| Aluno: *                                                                                                    |                                                                                                    |                                                                                                    |                                                                                                    |                                                                        |             |  |  |
|                                                                                                    |                                                                                                    | Ins                                                                                                    | erir 🗰                                                                                                    |                                                                        |             |  |  |
|                                                                                                    |                                                                                                    | 🖈 Campos de preenchime                                                                                                    | ento obrigatório.                                                                                                    |                                                                        |             |  |  |
|                                                                                                    |                                                                                                    | 🥑: Excluii                                                                                                    | r Interessado                                                                                                    |                                                                        |             |  |  |
|                                                                                                    |                                                                                                    | INTERESSADOS INSERI                                                                                                    | idos no Processo (O)                                                                                                    |                                                                        |             |  |  |
|                                                                                                    | ld                                                                                                    | entificador Nome                                                                                                    | E-mail                                                                                                    | Tij                                                                    | po          |  |  |
|                                                                                                    |                                                                                                    | Nenhum Intere                                                                                                    | essado Inserido.                                                                                                    |                                                                        |             |  |  |
|                                                                                                    |                                                                                                    | << Voltar Cance                                                                                                    | lar Continuar >>                                                                                                    |                                                                        |             |  |  |

Protocolo

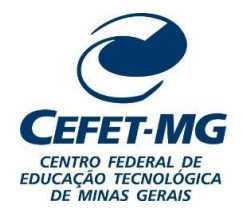

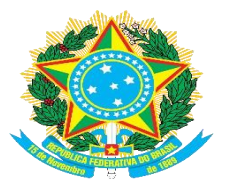

#### SECRETARIA DE REGISTRO E CONTROLE ACADÊMICO

Em "Destino", selecione "Outra Unidade" e, em "Unidade de Destino", procure pela Coordenação de Expedição e Registro de Diplomas (CEDI).

| Dados Gerais            | Documentos              | Interessados                 | Movimentação Inicial       | Confirmação | Comprovante |
|-------------------------|-------------------------|------------------------------|----------------------------|-------------|-------------|
| Nesse passo devem ser i | nformados os dados da m | ovimentação inicial do proce | sso.                       |             |             |
|                         |                         |                              |                            |             |             |
|                         |                         | DADOS DA MO                  | DVIMENTAÇÃO                |             |             |
| Data                    | de Envio: 09/11/2022    |                              |                            |             |             |
| Unidade d               | le Origem: SECRETARI    | A DE REGISTRO E CONTROLI     | E ACADÊMICO (11.76)        |             |             |
|                         | Destino: * 🔘 Seguir     | Fluxo 💿 Outra Unidade [      |                            |             |             |
| Unidade                 | de Destino: 🖈           |                              |                            |             |             |
|                         | ÷ 🚞                     | ] CI                         | AO DE EXPEDIÇÃO E REGISTRA |             |             |
|                         |                         |                              |                            |             |             |
|                         |                         |                              |                            |             |             |
|                         |                         |                              |                            |             |             |
|                         |                         |                              |                            |             |             |
|                         |                         |                              |                            |             |             |
|                         |                         |                              |                            |             |             |
|                         |                         |                              |                            |             |             |
|                         |                         | DADOS COMI                   | PLEMENTARES                |             |             |
| Tempo de Permanenc      | ia: (Em Dias)           |                              |                            |             |             |
| Retorno Programac       | io: 🔾 Sim 💽 Não L       | ?                            |                            |             |             |
| Urgent                  | te: 🔘 Sim 🧿 Não         |                              |                            |             |             |
|                         |                         |                              |                            |             |             |
| Observaçõe              | es:                     |                              |                            |             |             |
|                         |                         |                              |                            |             |             |
|                         | (4000 caracteres/       | 0 digitados)                 |                            |             | ////        |
|                         |                         | << Voltar Cance              | lar Continuar >>           |             |             |
|                         |                         |                              |                            |             |             |

Clique em "Continuar".

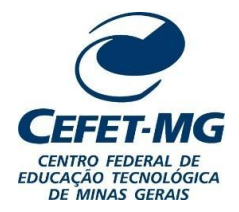

Nesse passo devem ser informados os dados da movimentação inicial do processo.

# MINISTÉRIO DA EDUCAÇÃO CENTRO FEDERAL DE EDUCAÇÃO TECNOLÓGICA DE MINAS GERAIS

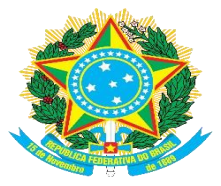

#### SECRETARIA DE REGISTRO E CONTROLE ACADÊMICO

|                          | Dados da Movimentação                                                                                                    |
|--------------------------|----------------------------------------------------------------------------------------------------|
| Data de Envio:           | 09/11/2022                                                                                                    |
| Unidade de Origem:       | SECRETARIA DE REGISTRO E CONTROLE ACADÊMICO (11.76)                                                                                                    |
| Destino:                 | * 🔿 Seguir Fluxo 💿 Outra Unidade 了                                                                                                    |
| Unidade de Destino: ·    | <ul> <li>11.76.02</li> <li>COORDENAÇÃO DE EXPEDIÇÃO E REGISTRO DE DIPLOMAS (11.76.02)</li> <li>DIRETORIA DO CAMPUS VARGINHA (11.64)</li> <li>DIRETORIA GERAL (11.79)</li> <li>GABINETE DA DIRETORIA-GERAL (11.36)</li> <li>NASCENTE INCUBADORA DE EMPRESAS (11.53.03.01)</li> <li>OUVIDORIA (11.37)</li> <li>POCURADORIA FEDERAL (11.41)</li> <li>SECRETARIA DE COMUNICAÇÃO SOCIAL (11.46)</li> <li>SECRETARIA DE GESTÃO DE PESSOAS (11.88)</li> <li>SECRETARIA DE REGISTRO E CONTROLE ACADÊMICO (11.76)</li> <li>COORDENAÇÃO DE CADASTRO E CONTROLE ACADÊMICO (11.76.01)</li> <li>COORDENAÇÃO DE EXPEDIÇÃO E REGISTRO DE DIPLOMAS (11.76.02)</li> </ul> |
|                          | DADOS COMPLEMENTARES                                                                                                    |
| Tempo de Permanência:    | (Em Dias) ?                                                                                                    |
| Retorno Programado: 🛛 Si | im 💿 Não ?                                                                                                    |
| Urgente: 🔘 Si            | im 💿 Não                                                                                                    |
| Observações:             |                                                                                                    |
| (4000                    | caracteres/0 digitados)                                                                                                    |
|                          | << Voltar Cancelar Continuar >>                                                                                                    |
|                          | Protocolo                                                                                                    |

Confira se o assunto do processo está correto, bem como os documentos anexados, se a natureza dos mesmos está como "Restrito", e o nome do interessado. Se tudo estiver certo, clique em "Confirmar"

| 1                         |                              | <b>2</b>               | •                    |               |           |          | $\bigcirc$ |   |
|---------------------------|------------------------------|------------------------|----------------------|---------------|-----------|----------|------------|---|
| Dados Gerais              | Documentos                   | Interessados           | Movimentação In      | icial Cor     | nfirmação | Con      | nprovante  | 2 |
| Confira todos os dados do | o processo abaixo antes de o | confirmar o cadastro.  |                      |               |           |          |            |   |
|                           |                              | Dados Gerai            | S DO PROCESSO        |               |           |          |            |   |
| Tipo d                    | lo Processo: PRIMEIRA VIA    | O DIPLOMA              |                      |               |           |          |            |   |
| Processo                  | <b>Eletrônico:</b> Sim       |                        |                      |               |           |          |            |   |
| Assunte                   | Detalhado: NOME COMPL        | ETO DO ALUNO - NOME DO | CURSO - MATRÍCULA    |               |           |          |            |   |
|                           | Observação:                  |                        |                      |               |           |          |            |   |
|                           | 📄 : N                        | /isualizar Documento   | 🔍: Visualizar Inform | nações Gerais |           |          |            |   |
| DOCUMENTOS INSER          | RIDOS NO PROCESSO            |                        |                      |               |           |          |            |   |
| Ordem Tipo de Documento   |                              |                        | Data de Documento    | Origem        |           | Natureza |            |   |
| 5 📎 ATA DE DEFESA         | DE DISSERTAÇÃO               |                        | 27/11/2023           | NÃO DEFINIDO  |           | RESTRITO |            | Q |
| 4 📎 HISTÓRICO ESC         | OLAR                         |                        | 27/11/2023           | NÃO DEFINIDO  |           | RESTRITO |            | 0 |
| 3 📎 DIPLOMA               |                              |                        | 27/11/2023           | NÃO DEFINIDO  |           | RESTRITO |            | 0 |
| 2 📎 CERTIDÃO DE N         | ASCIMENTO                    |                        | 27/11/2023           | NÃO DEFINIDO  |           | RESTRITO |            | 0 |
| 1 📎 CARTEIRA DE ID        | ENTIDADE (CÓPIA)             |                        | 27/11/2023           | NÃO DEFINIDO  |           | RESTRITO |            | 0 |
| INTERESSADOS DES          | TE PROCESSO                  |                        |                      |               |           |          |            |   |
| Identificador Nome        |                              |                        |                      |               | E-mail    |          | Тіро       |   |
| _                         |                              |                        |                      |               |           |          | Aluno      |   |
|                           |                              | Confirmar <<           | Voltar Cancelar      |               |           |          |            |   |

Protocolo

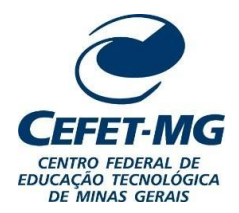

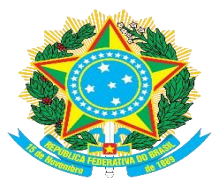

## SECRETARIA DE REGISTRO E CONTROLE ACADÊMICO

## Aparecerá a tela de confirmação. Anote o número do processo.

|         | 194                                 | DAD                 | OS GERAIS DO PR    | OCESSO        |                              |              |          |         |         |
|---------|-------------------------------------|---------------------|--------------------|---------------|------------------------------|--------------|----------|---------|---------|
|         | Nº Protocolo: 23062                 | .051387/2023-38月    |                    |               |                              |              |          |         |         |
|         | Origem do Processo: Interno         | 0                   |                    |               |                              |              |          |         |         |
|         | Usuário de Autuação: RAYSS          | A RITCHELLY DIAS RO | MUALDO             |               |                              |              |          |         |         |
|         | Data de Cadastro: 27/11/            | 2023                |                    |               |                              |              |          |         |         |
|         | Tipo do Processo: PRIME             | IRA VIA DO DIPLOMA  |                    |               |                              |              |          |         |         |
|         | Assunto Detalhado: NOME             | COMPLETO DO ALUNC   | - NOME DO CURSO -  | MATRÍCULA     |                              |              |          |         |         |
|         | Unidade de Origem: SECRE            | TARIA DE REGISTRO I | E CONTROLE ACADÊMI | CO (11.76)    |                              |              |          |         |         |
|         | Observação:                         |                     |                    |               |                              |              |          |         |         |
|         | Situação: ATIVO                     |                     |                    |               |                              |              |          |         |         |
|         |                                     | : Visualizar Doc    | umento 🔍: Visua    | izar Informaç | ções Gerais                  |              |          |         |         |
| Doc     | UMENTOS INSERIDOS NO PROCE          | 550                 |                    |               |                              |              |          |         |         |
| Ordem   | Tipo de Documento                   | Data de Documento   | Origem             |               |                              |              | Natureza |         |         |
| 1       | SCARTEIRA DE IDENTIDADE (CÓPIA)     | 27/11/2023          | SECRETARIA DE REGI | STRO E CONTRO | DLE ACADÊ <mark>M</mark> ICO | (11.76)      | RESTRITO |         |         |
| 2       | 🃎 CERTIDÃO DE NASCIMENTO            | 27/11/2023          | SECRETARIA DE REGI | TRO E CONTRO  | DLE ACADÊMICO                | (11.76)      | RESTRITO |         |         |
| 3       | S DIPLOMA                           | 27/11/2023          | SECRETARIA DE REGI | STRO E CONTRO | DLE ACADÊMICO                | (11.76)      | RESTRITO |         |         |
| 4       | NISTÓRICO ESCOLAR                   | 27/11/2023          | SECRETARIA DE REGI | TRO E CONTRO  | DLE ACADÊMICO                | (11.76)      | RESTRITO |         |         |
| 5       | 📎 ATA DE DEFESA DE DISSERTAÇÃO      | 27/11/2023          | SECRETARIA DE REGI |               | DLE ACADÊMICO                | (11.76)      | RESTRITO |         |         |
| INT     | eressados Deste Processo            |                     |                    |               |                              |              |          |         |         |
| 1       | dentificador Nome                   |                     |                    |               |                              | E-mail       |          | Tipo    |         |
| -       | -                                   |                     |                    |               |                              |              |          | Aluno   |         |
| Mov     | IMENTAÇÕES DO PROCESSO              |                     |                    |               |                              |              |          |         |         |
| Unidade | Destino                             |                     | Enviado Em         | Enviado Por   | Recebido Em                  | Recebido Por | Tempo Es | sperado | Urgente |
| COORD   | ENAÇÃO DE EXPEDIÇÃO E REGISTRO DE D | IPLOMAS (11.76.02)  | 27/11/2023 11:43   | -             |                              |              |          |         | Não     |

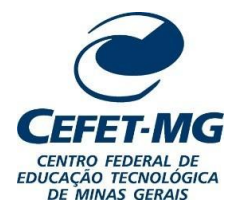

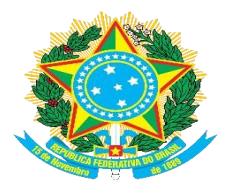

#### SECRETARIA DE REGISTRO E CONTROLE ACADÊMICO

#### 4.1.2. Registro do diploma

De volta ao SIGAA, no módulo "Diplomas", clique em "Registrar Diploma Individual Stricto/Lato Sensu".

#### MENU DE DIPLOMAS

#### Registro/Impressão Dados do Discente Livro de Registro de Diplomas Gerenciar Livros E Atualizar Dados Pessoais E Consultar Dados do Aluno 🕑 Extrato para Publicação no DOU/Inserção da Publicação Emitir Quitação de Biblioteca Emitir Histórico Registro de Diplomas Busca por Registro de Diplomas 🕑 Registrar Diploma Individual Stricto/Lato Sensu 🖛 E Buscar por Registros de Diplomas 🕑 Buscar por Registros de Diplomas Coletivo E Registrar Diploma Individual Editar Observação do Registro de Diploma Cadastro de Registro de Diplomas Antigos 🕑 Remover um Registro de Diploma D Registro de Diploma Antigo 🕑 Inserir Data Colação de Grau Coletiva D Inserir Data Colação de Grau Individual Impressão de Diplomas Editar Observação do Registro de Diploma D Impressão de Diploma Individual ▶ Impressão de Diplomas Coletivo D Impressão de Segunda Via

## Em "Nível de Ensino", selecione "Stricto Sensu".

#### **REGISTRO DE DIPLOMAS > REGISTRAR DIPLOMA**

| Nível de stricto SENSU   Matrícula: TÉCNICO   Matrícula: TÉCNICO INTEGRADO   GRADUAÇÃO STRICTO SENSU   Nome do Discente:   Curso: Buscar Cancelar   Campos de preenchimento obrigatório.     Registro de Diplomas   BUSCAR DISCENTE     Nível de Ensino:   STRICTO SENSU     Matrícula:   One do Discente:     Nível de Ensino:   STRICTO SENSU     Matrícula:   OPF:   Nome do Discente:     Nome do Discente: |              |
|----------------------------------------------------------------------------------------------------|--------------|
| Buscar Cancelar  * Campos de preenchimento obrigatório.  Registro de Diplomas BUSCAR DISCENTE  Nível de Ensino: * STRICTO SENSU Matrícula: CPF: Nome do Discente:                                                                                                    |              |
| Campos de preenchimento obrigatório.      Registro de Diplomas BUSCAR DISCENTE      Nível de Ensino:      STRICTO SENSU     Matrícula:     CPF:     Nome do Discente:     Matricula:     CPF:     CPF:     COMPANY                                                                                                    |              |
| Registro de Diplomas<br>BUSCAR DISCENTE         V Nível de Ensino:       * STRICTO SENSU         Matrícula:                                                                                                    |              |
| CPF:                                                                                                    |              |
| Nome do Discente:                                                                                                    |              |
|                                                                                                    |              |
| Curso:                                                                                                    |              |
| Buscar Cancelar                                                                                                    |              |
|                                                                                                    |              |
| Uisualizar Detalhes Q: Selecionar Discente                                                                                                    |              |
| SELECIONE ABAIXO O DISCENTE (1)                                                                                                    |              |
| a Aluno Nome So                                                                                                    |              |
| M ENGENHARIA ELETRICA - BELO HORIZONTE - MESTRADO                                                                                                    | ocial Status |

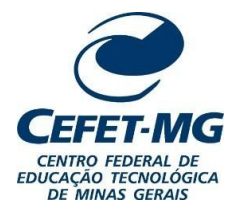

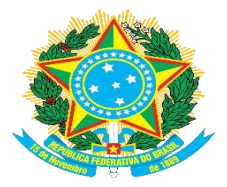

#### SECRETARIA DE REGISTRO E CONTROLE ACADÊMICO

Preencha os dados da seguinte forma:

1) Data de registro e data de expedição: coloque a data do dia de emissão do diploma.

2) **Observação:** Escrever a seguinte observação: "Processo primeira via de diploma enviado para CEDI:xxxxx.xxxxx/xxxx-xx" (colocar o número do processo de primeira via de diploma criado para o aluno).

**Observação:** O número de processo que aparece automaticamente durante o registro do diploma corresponde ao processo de Homologação de Dissertação/ Tese.

Clique em "Cadastrar".

| Dados do Registro                                                                                                    |
|----------------------------------------------------------------------------------------------------|
| Discente:                                                                                                    |
| Curso: MESTRADO EM ENGENHARIA ELÉTRICA/PPGEL                                                                                |
| Data da Homologação: 17 de Novembro de 2023                                                                                 |
| Livro: STRICTO-LV2                                                                                                    |
| Número do Processo: 23062.056782/2023-15                                                                                    |
| Data do Registro: 🔹 27/11/2023 📑                                                                                            |
| Data de Expedição: * 27/11/2023 📰                                                                                           |
| Observação:<br>Processo primeira via diploma enviado para CEDI: xxxxxxxxxxx/xxxx<br>xx<br>Você pode digitar 130 caracteres. |
| Cadastrar Cancelar                                                                                                    |
|                                                                                                    |

\* Campos de preenchimento obrigatório.

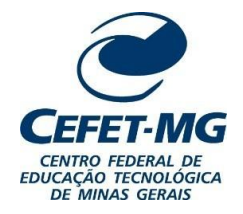

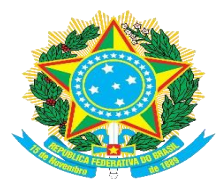

#### SECRETARIA DE REGISTRO E CONTROLE ACADÊMICO

4.1.3. Impressão do diploma

Novamente no módulo "Diplomas", selecione "Impressão de Diploma Individual".

| tegistro/Impressão                                                                                                    |                                                                                                  |
|----------------------------------------------------------------------------------------------------|--------------------------------------------------------------------------------------------------|
| Livro de Registro de Diplomas                                                                                                    | Dados do Discente                                                                                |
| 🕑 Gerenciar Livros                                                                                                    | 🕑 Atualizar Dados Pessoais                                                                       |
| 🕑 Extrato para Publicação no DOU/Inserção da Publicação                                                                                             | E Consultar Dados do Aluno                                                                       |
|                                                                                                    | 🕑 Emitir Quitação de Biblioteca                                                                  |
|                                                                                                    | 🕑 Emitir Histórico                                                                               |
| Registro de Diplomas                                                                                                    | Busca por Registro de Diplomas                                                                   |
| 🕑 Registrar Diploma Individual Stricto/Lato Sensu                                                                                                   | 🕑 Buscar por Registros de Diplomas                                                               |
| 🕑 Registrar Diploma Individual                                                                                                    | 🕑 Buscar por Registros de Diplomas Coletivo                                                      |
| <ul> <li>Editar Observação do Registro de Diploma</li> <li>Remover um Registro de Diploma</li> <li>Inserir Data Colação de Grau Coletiva</li> </ul> | <ul> <li>Cadastro de Registro de Diplomas Antigos</li> <li>Registro de Diploma Antigo</li> </ul> |
| 🕑 Inserir Data Colação de Grau Individual                                                                                                    | 🕼 Impressão de Diplomas                                                                          |
| 🕑 Editar Observação do Registro de Diploma                                                                                                    | 🕑 Impressão de Diploma Individual 🖛 =                                                            |
|                                                                                                    | 🕑 Impressão de Diplomas Coletivo                                                                 |
|                                                                                                    | D Impressão de Segunda Via                                                                       |

Escolha a opção "Stricto Sensu" e faça a busca do aluno pelo número da matrícula, CPF, nome ou curso. Clique em "Buscar" e, em seguida, na seta verde no canto inferior direito.

| REGISTRO DE DIPLOM | as > Imprimir Diploma                                   |         |             |   |
|--------------------|---------------------------------------------------------|---------|-------------|---|
|                    | Buscar Discente                                         |         |             |   |
|                    | Nivel de Ensino:       STRICTO SENSU         Matrícula: |         |             |   |
|                    | Electone Abaixo o discente (1)                          | _       |             |   |
| Matrícula          | Aluno                                                   | Nome So | cial Status |   |
| MESTRADO PROF      | ISSIONAL EM ENGENHARIA DE MINAS - ARAXÁ - MESTRADO      |         |             |   |
| a =                |                                                         | Não     | CONCLUÍDO 🕥 | - |

O navegador fará o download do diploma frente e verso em formato PDF.

Faça a impressão desse arquivo no formulário próprio para emissão de diplomas e envie à CEDI para a coletadas assinaturas.

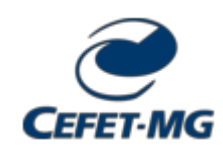

Emitido em 15/12/2023

#### INSTRUÇÃO NORMATIVA SRCA/CEFET-MG Nº 2, DE 15 DE DEZEMBRO DE 2023

#### (Assinado digitalmente em 15/12/2023 09:37) ISABEL CRISTINA DE OLIVEIRA ALVES ALMEIDA SECRETARIO - TITULAR SRCA (11.76) Matrícula: ###423#6

Visualize o documento original em https://sig.cefetmg.br/documentos/ informando seu número: 2, ano: 2023, tipo: INSTRUÇÃO NORMATIVA, data de emissão: 15/12/2023 e o código de verificação: 914fec0771